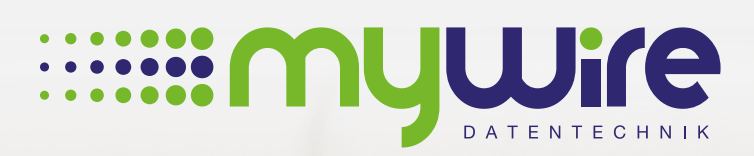

muune

## **HANDBUCH** Proxy deaktivieren

## Übersicht

| 1. Proxyeinstellungen deaktivieren unter Windows | 3 |
|--------------------------------------------------|---|
| 2. Proxyeinstellungen deaktivieren unter MAC OS  | 5 |
| 3. Bei Fragen, Problemen oder Störungen          | 8 |

Die Nutzung unseres Internets erfolgt auf eigenes Risiko. Eine Haftung wird von uns, insoweit rechtlich zulässig, ausgeschlossen. Alle gesetzlichen Bestimmungen sind einzuhalten. Rechtspositionen Dritter dürfen nicht verletzt werden. Das Angebot darf weder zur Verbreitung noch zum Aufruf strafbarer, rechts- oder sittenwidriger Inhalte und Informationen genutzt werden.

## 1. Proxyeinstellungen deaktivieren unter Windows

Zur problemlosen Nutzung der bereitgestellten Internetverbindung ist es erforderlich, die Proxyeinstellungen an Ihrem Gerät zu deaktivieren. Gehen Sie dazu wie folgt vor:

1. Drücken Sie dazu auf Ihrer Tastatur die Tasten "Win **■ +R**", um das Fenster "Ausführen" zu öffnen. Geben Sie dort "inetcpl.cpl" ein und bestätigen Sie dies mit "OK".

| 🖅 Ausf           | ühren                                                                                       | ×  |
|------------------|---------------------------------------------------------------------------------------------|----|
| 9                | Geben Sie den Namen eines Programms, Ordners,<br>Dokuments oder einer Internetressource an. |    |
| Ö <u>f</u> fnen: | inetcpl.cpl                                                                                 | ~  |
|                  | OK Abbrechen Durchsuche                                                                     | :n |

2. Wählen Sie in dem sich nun geöffneten Fenster, "Eigenschaften von Internet", das Tab "Verbindungen" aus.

| 🚷 Eigenschaften vo                                                  | n Internet                           |                                      | ?              | $\times$ |  |
|---------------------------------------------------------------------|--------------------------------------|--------------------------------------|----------------|----------|--|
| Verbindungen                                                        | <b>—</b>                             | 2)e                                  | Erweitert      |          |  |
| Allgemein                                                           | Sicherheit                           | Datenschutz                          | Inhalt         | e        |  |
| Startseite                                                          | e pro Zeile eine A                   | drassa an um Startsa                 | iten-          | -        |  |
| Register                                                            | karten zu erstelle                   | n.                                   | attern -       |          |  |
| http://                                                             | go.microsoft.cor                     | n/fwlink/p/?Linkld=2                 | 55141 ^        |          |  |
| Aktuelle Seite                                                      | Standardseite                        | Neue Registerkart                    | te verwender   | 1        |  |
| Start                                                               |                                      |                                      |                | -        |  |
| O Mit Registerka                                                    | rten der letzten S                   | Sitzung starten                      |                |          |  |
| Mit Startseite                                                      | starten                              |                                      |                |          |  |
| Registerkarten -                                                    |                                      |                                      |                | _        |  |
| Ändert die Anzeige von Webseiten auf Registerkarten Registerkarten. |                                      |                                      |                |          |  |
| Browserverlauf                                                      |                                      |                                      |                | -        |  |
| Löscht temporäre<br>Kennwörter und V                                | Dateien, den Ver<br>Vebformularinfor | rlauf, Cookies, gespeic<br>mationen. | herte          |          |  |
| Browserverlau                                                       | f beim Beenden l                     | öschen                               |                |          |  |
|                                                                     |                                      | Löschen                              | Einstellungen  | 1        |  |
| Darstellung<br>Farben                                               | Sprachen                             | Schriftarten                         | arrierefreihei | it       |  |
|                                                                     | C                                    | K Abbrecher                          | Überne         | hmen     |  |

3. Im Tab "Verbindungen" dürfen keine "VPN- und Einwahlverbindungen" vorhanden sein. Löschen Sie diese gegebenenfalls und klicken dann auf "LAN-Einstellungen".

| 🚯 Eigenschaften vo                                                                                    | on Internet                                                                  |                                 |          | ?           | ×     |
|----------------------------------------------------------------------------------------------------|------------------------------------------------------------------------------|---------------------------------|----------|-------------|-------|
| Allgemein                                                                                             | Sicherheit                                                                   | Datens                          | chutz    | Inhal       | te    |
| Verbindungen                                                                                          | rbindungen Programme                                                         |                                 |          | Erweitert   |       |
| Klicken Sie<br>Internetve<br>Einstellungen für VF                                                     | au 3 nten",<br>erbi 3 nzurio<br>M- uno Einwählvo                             | um eine<br>hten.<br>erbindungen | E        | inrichten   |       |
|                                                                                                    |                                                                              |                                 | Hin      | zufügen     |       |
|                                                                                                    |                                                                              |                                 | VPN I    | ninzufügen  | •••   |
|                                                                                                    |                                                                              |                                 | En       | tfernen     |       |
| Klicken Sie auf "Ein<br>Proxyserver für di                                                            | stellungen , um e<br>e Verbindung zu k                                       | einen<br>configurieren.         | Ein      | stellungen  |       |
| Einstellungen für lo<br>Die LAN-Einstellun<br>Einwählverbindun<br>Einstellungen ober<br>einzurichten. | kales Netzwerk<br>gen gelten nicht<br>gen. Bearbeiten S<br>n, um Einwählverl | für<br>Sie die<br>bindungen     | LANH     | Einstellung | en    |
|                                                                                                    | (                                                                            | DK A                            | bbrechen | Überne      | ehmen |

4. Bei der Option "Einstellungen automatisch erkennen" muss der Haken gesetzt sein und bei allen anderen Optionen müssen die Haken und Einträge entfernt werden. Bestätigen Sie anschließend die Änderungen mit "OK". Danach sind die Proxyeinstellungen deaktiviert.

| Einstellungen für lokales Netzwerk X                                                                                                    |  |  |  |  |  |
|----------------------------------------------------------------------------------------------------|--|--|--|--|--|
| Automatische Konfiguration                                                                                                    |  |  |  |  |  |
| Die automatische 4 guration kann die manuellen Einstellungen außer Kraft<br>setzen. Deaktivieren Sie die automatische Konfiguration, um die Verwendung<br>der manuellen Einstellungen sicherzustellen. |  |  |  |  |  |
| Einstellungen automatisch erkennen                                                                                                    |  |  |  |  |  |
| Skript für automatische Konfiguration verwenden                                                                                                    |  |  |  |  |  |
| Adresse                                                                                                    |  |  |  |  |  |
| Proxyserver                                                                                                    |  |  |  |  |  |
| Proxyserver für LAN verwenden (diese Einstellungen gelten nicht für VPN- oder Einwählverbindungen)                                                                                                    |  |  |  |  |  |
| Adresse: Port: 80 Erweitert                                                                                                    |  |  |  |  |  |
| Proxyserver für lokale Adressen umgehen                                                                                                    |  |  |  |  |  |
| OK Abbrechen                                                                                                    |  |  |  |  |  |

Zur problemlosen Nutzung der bereitgestellten Internetverbindung ist es erforderlich, die Proxyeinstellungen an Ihrem Gerät zu deaktivieren. Gehen Sie dazu wie folgt vor:

1. Öffnen Sie hierzu die Systemeinstellungen, welche Sie über das Apple-Menü Ihres Computers finden.

| Ú.             | Finder                               | Ablage            | Bearb | peiten | Darst | ellung |
|----------------|--------------------------------------|-------------------|-------|--------|-------|--------|
| Üł<br>So<br>Ap | per diesen<br>oftwareakt<br>op Store | Mac<br>ualisierur | ıg    | 1      |       |        |
| Sy             | stemeinst                            | ellungen          |       |        |       |        |
| Do             | ock                                  |                   |       |        | •     |        |
| Be             | nutzte Ol                            | ojekte            |       |        | •     |        |
| Fi             | nder sofo                            | rt beende         | n     | τû     | C#    |        |
| Ru<br>Ne<br>Au | ihezustan<br>eustart<br>isschalten   | d<br>1            |       |        |       |        |

2. Wählen Sie die Einstellung "Netzwerk" aus.

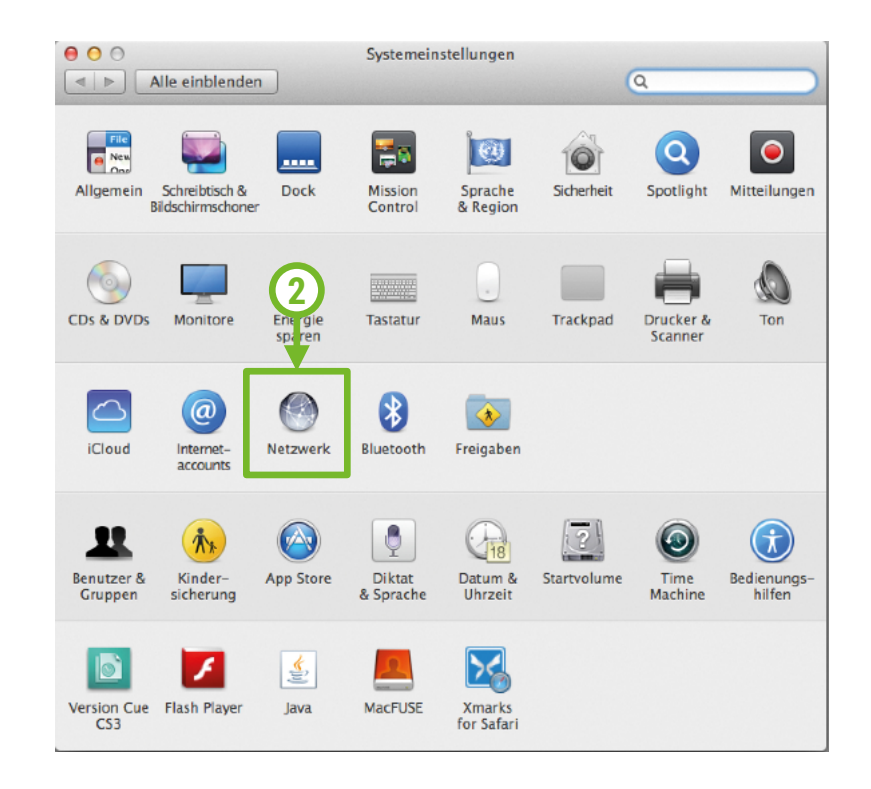

3. Wählen Sie den Ethernet Adapter (LAN-Anschluss) aus und klicken Sie auf **"Weitere Optionen**". Wiederholen Sie später die Schritte ab hier für den WLAN Adapter (WLAN-Anschluss).

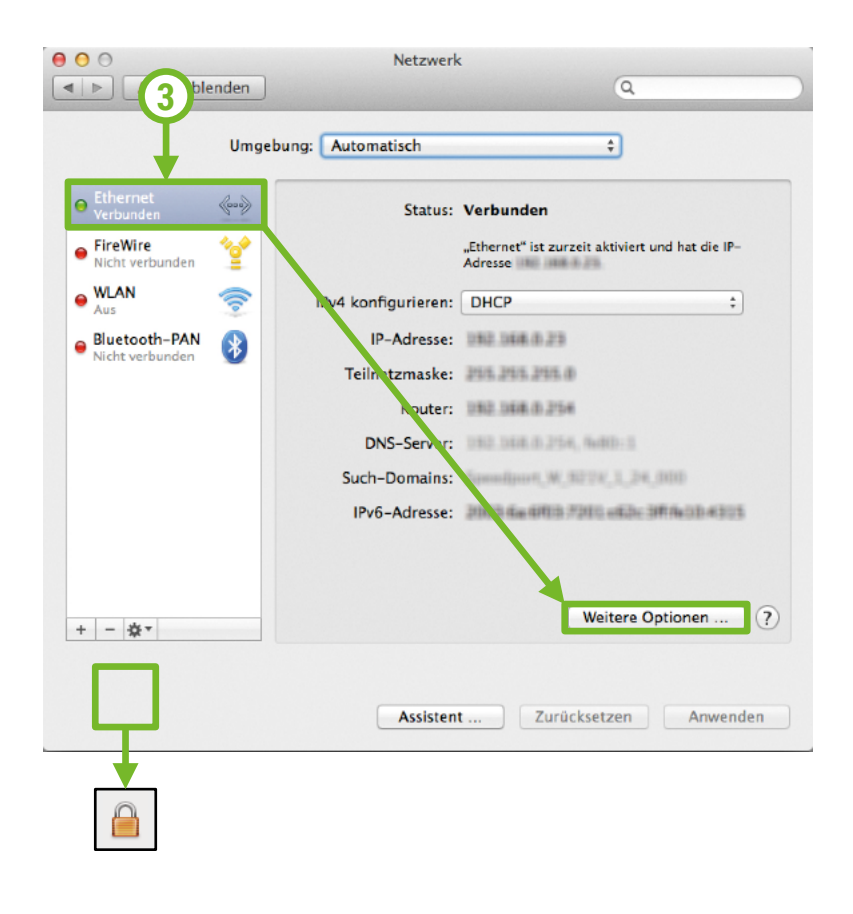

## Hinweis zum Schloss-Symbol:

Diese ist nur zu beachten bei Mac OS-Versionen vor Mavericks OS X.

Wenn ein Schloss-Symbol angezeigt wird, ist es notwendig, dass dieses geöffnet ist, sonst sind keine Einstellungen möglich. Zum Öffnen des Schlosses, klicken Sie bitte auf das Schloss und geben die Anmeldedaten Ihres Haupt-Benutzerkontos ein.

4. Klicken Sie auf den Reiter "**Proxies**". Entfernen Sie hier alle Haken und bestätigen die Einstellungen mit "**OK**". Jetzt sind alle Proxy-Einstellungen deaktiviert.

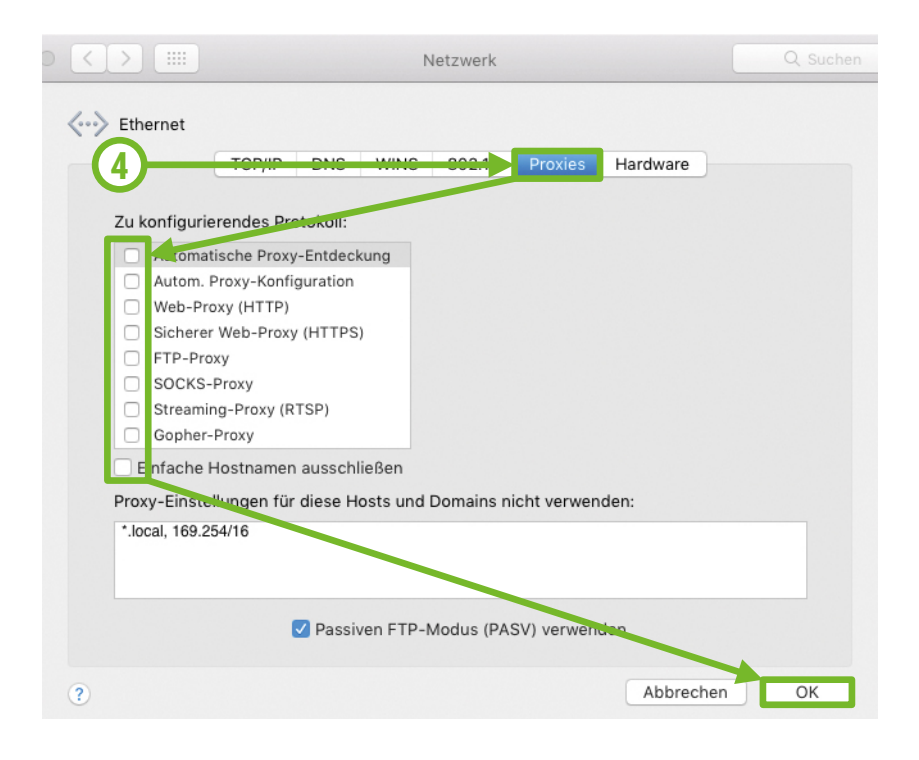

Finden Sie auf unserer Webseite Antworten auf häufig gestellte Fragen: https://www.my-wire.de/faq

Gerne stehen wir Ihnen an unserer Supporthotline zur Verfügung. Diese erreichen Sie telefonisch unter der: +49 (0) 621-48348160 oder schreiben Sie uns ein E-Mail an: support@my-wire.de

Herausgeber: mywire Datentechnik GmbH Edisonstraße 21 D-68309 Mannheim

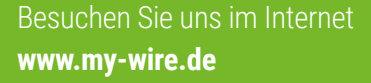

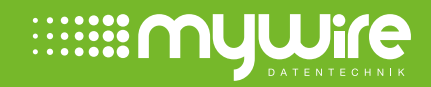